## 暗号化通信規格の確認方法

1. スタートボタンをクリックする。

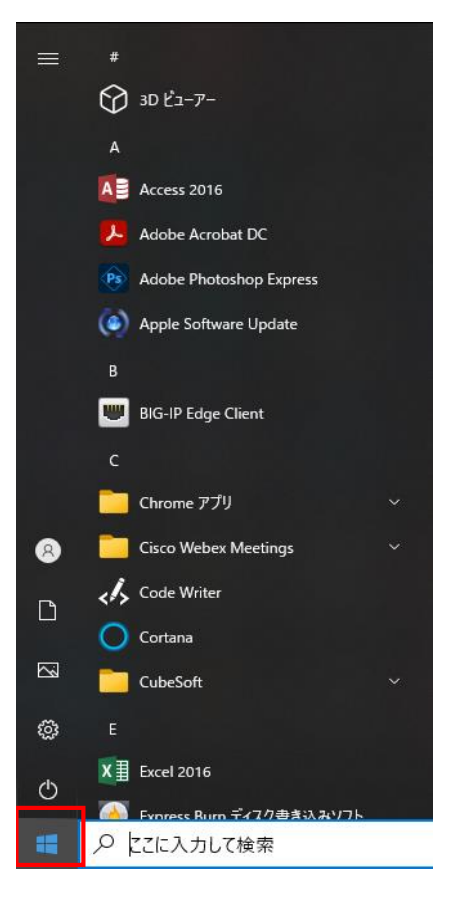

2. 検索欄にCONと入力し、コントロールパネルを起動します。

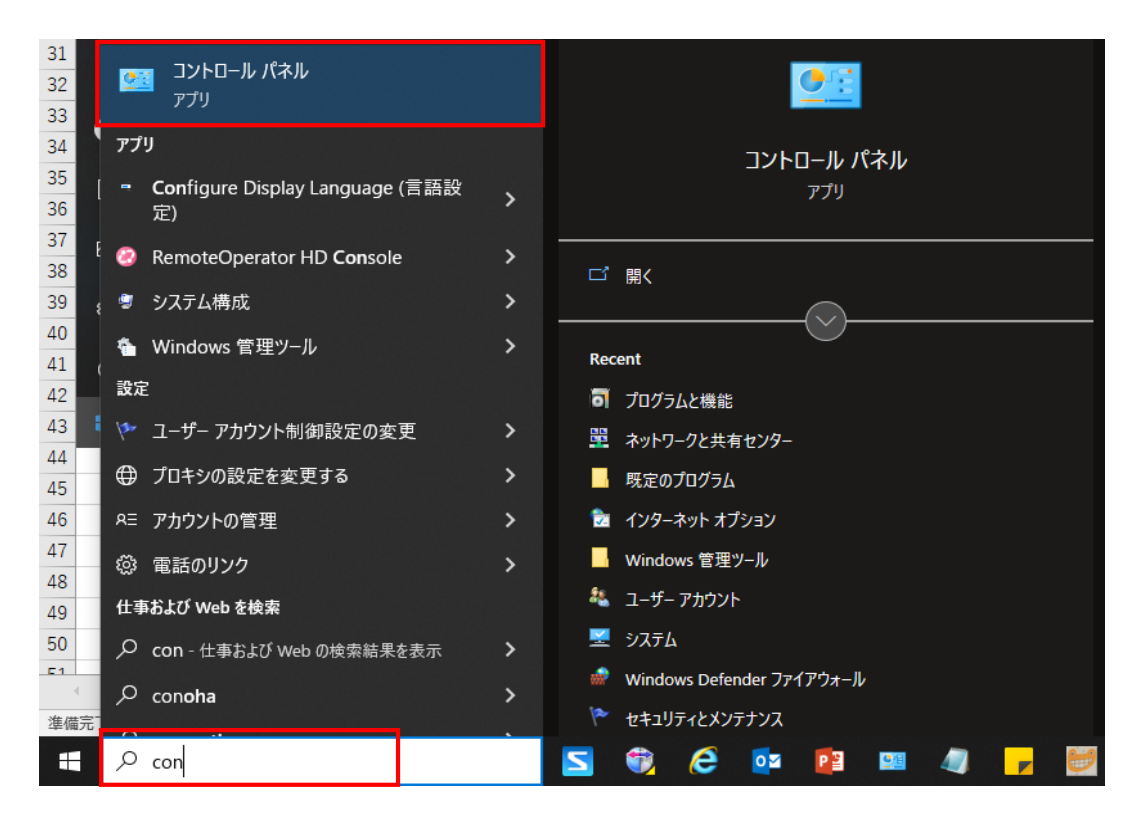

3. コントロールパネル詳細からインターネットオプションを選択します。

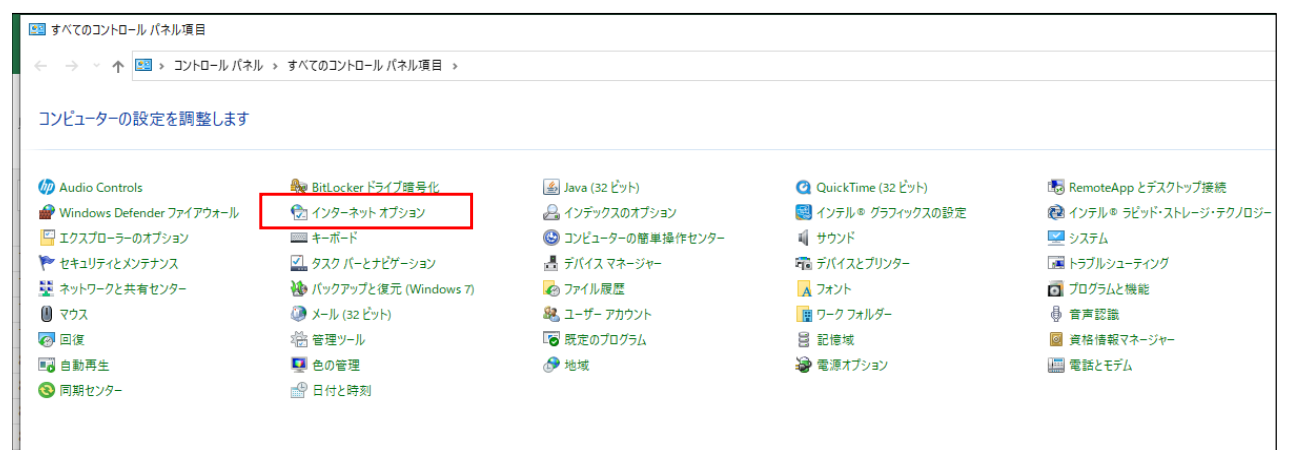

4. インターネットオプション>詳細設定のセキュリティ項目『TLS1.2の使用』

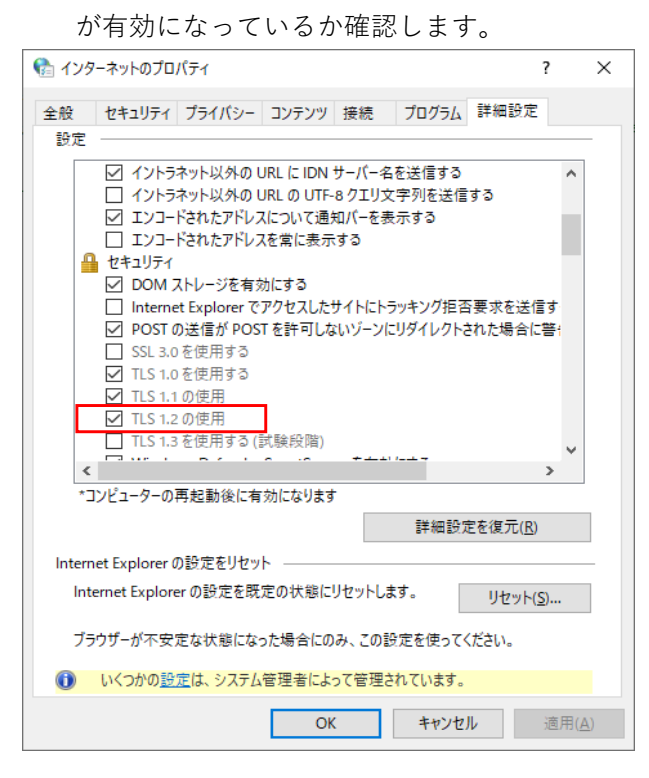